### PHỤ LỤC I HƯỚNG DĨN ĐĂNG KÝ GIAO DỊCH ĐIỆN TỬ VỚI CƠ QUAN BHXH ĐỐI VỚI CÁ NHÂN DƯỚI 18 TUỔI CHƯA CÓ CMND/CCCD

Bảo hiểm xã hội số (VssID) là ứng dụng trên nền tảng thiết bị di động của BHXH Việt Nam, giúp người tham gia bảo hiểm xã hội(BHXH), bảo hiểm y tế (BHYT) dễ dàng tra cứu các thông tin như: Thẻ BHYT; theo dõi quá trình tham gia BHXH, BHYT, BHTN, lịch sử thụ hưởng các chế độ, chính sách BHXH, BHYT, BHTN; tra cứu Mã số BHXH, cơ sở khám chữa bệnh BHYT....

Người khai chú ý các điểm có dấu (\*) là bắt buộc phải khai chính xác

# 1. Đăng ký thông qua tài khoản của cha hoặc mẹ hoặc người giám hộ:

**Lưu ý:** Cha hoặc mẹ hoặc người giám hộ cần có tài khoản giao dịch điện tử với cơ quan BHXH (nếu bố, mẹ hoặc người giám hộ chưa đăng ký thì có thể đăng ký ngay theo hướng dẫn ở phần kê khai cho cá nhân người tham gia BHXH, BHYT trang 6)

**Bước 1:** Truy cập Cổng dịch vụ công của BHXH Việt Nam tại địa chỉ: <u>https://dichvucong.baohiemxahoi.gov.vn</u>

**Bước 2:** Trên màn hình trang chủ, chọn "Đăng nhập" để hiển thị màn hình đăng nhập cổng dịch vụ công

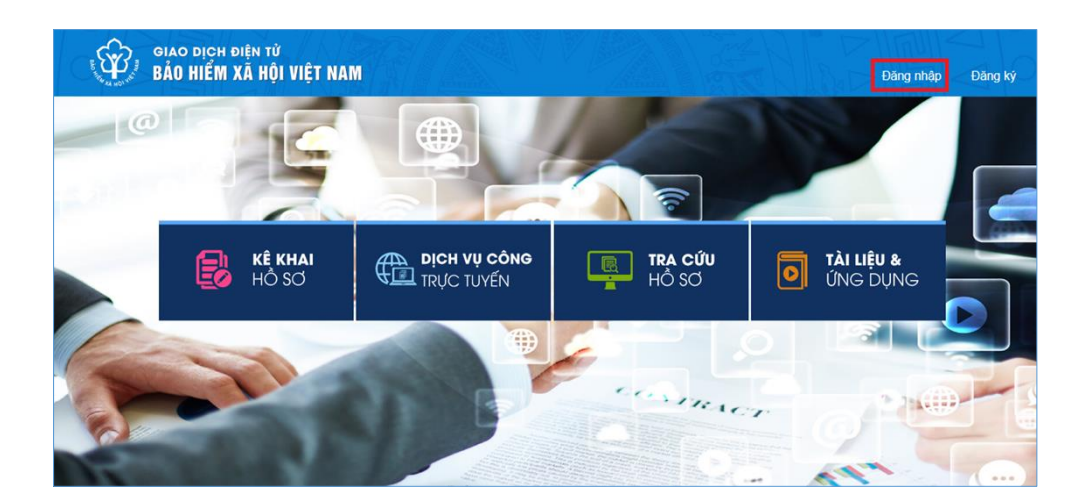

Hình 1.1. Màn hình trang chủ

**Bước 3:** Trên màn hình đăng nhập, chọn "Cá nhân", nhập "Tên đăng nhập" (tên đăng nhập là mã số BHXH của cha hoặc mẹ hoặc người giám hộ đã đăng ký), "Mật khẩu" và "Mã kiểm tra" sau đó chọn "Đăng nhập".

| ĐĂNG NHẬP        | 🧹 Cá nhân | Tổ chức               |
|------------------|-----------|-----------------------|
| L Tên đăng nhập  |           |                       |
| Mật khẩu         |           |                       |
|                  |           |                       |
| Jwh              | IB3 /     | 0                     |
|                  | 163       | C                     |
| Nhập mã kiểm tra | 163       | <b>Q</b> uên mật khẩu |

Hình 1.2. Màn hình đăng nhập, lựu chọn cá nhân

Sau khi đăng nhập thành công, màn hình hiển thị như sau

| RT/    |             |                     |                                                                                                    |   | ⊖ကာဒယဗာက≄า - Nguyễn Thành Biên ∨ |
|--------|-------------|---------------------|----------------------------------------------------------------------------------------------------|---|----------------------------------|
| ị công | Tra cứu     | Tài liệu & ứng dụng |                                                                                                    |   |                                  |
|        |             |                     |                                                                                                    |   |                                  |
|        |             |                     |                                                                                                    |   |                                  |
|        |             |                     |                                                                                                    |   |                                  |
|        | Tên cá nhân | Nguyễn Thành Biên   | A Constant of the second second secon |   |                                  |
|        | Mã số BHXH  | <u>[]</u> ]         | Mặt trước Mặt sau                                                                                                    |   |                                  |
|        | Số CMND     | 111349090           |                                                                                                    |   |                                  |
|        | Điện thoại  | 0983847986          |                                                                                                    | Ø |                                  |

#### Hình 1.3. Màn hình sau khi đăng nhập thành công

**Bước 4:** Sau khi đăng nhập thành công, thực hiện vào mục thông tin tài khoản, chọn chức năng: "Đăng ký cho con" để thực hiện.

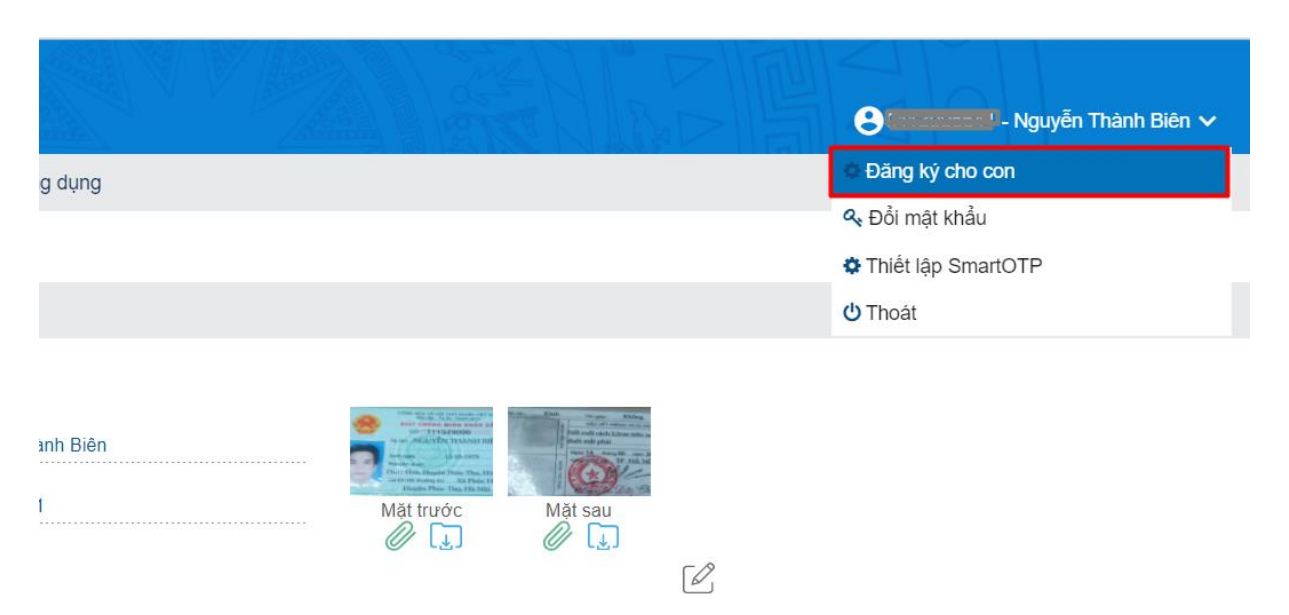

Hình 1.4. Màn hình chọn đăng ký cho con

**Bước 5:** Thực hiện kê khai thông tin đăng ký giao dịch điện tử với cơ quan BHXH cho cá nhân dưới 18 tuổi theo mẫu số 01 (ban hành kèm theo công văn số 5236/VBHN-BLĐTBXH):

| TỜ KHẠI                                                                                                    |                                                                                           |  |  |  |  |  |  |  |
|----------------------------------------------------------------------------------------------------|-------------------------------------------------------------------------------------------|--|--|--|--|--|--|--|
| Đăng ký sử dụng, điều chỉnh thông tin và ngừng sử dụng phương thức giao dịch điện tử trong lĩnh<br>vực bảo hiểm xã hội |                                                                                           |  |  |  |  |  |  |  |
| Họ và tên *                                                                                                    | Nguyễn Tuệ Lâm                                                                            |  |  |  |  |  |  |  |
| Mã số bảo hiểm xã hội*                                                                                                 | Giấy khai sinh                                                                            |  |  |  |  |  |  |  |
| Mã số bảo hiểm xã hội người giám hộ                                                                                    |                                                                                           |  |  |  |  |  |  |  |
| Số CMND/HC/CC của người giám hộ *                                                                                      | Mặt trước Mặt sau                                                                         |  |  |  |  |  |  |  |
| Địa chỉ liên hệ *                                                                                                    | 01 - Thành phố Hà Nội $\times$ 001 - Quận Ba Đình $\times$ 00001 - Phường Phúc X $\times$ |  |  |  |  |  |  |  |
|                                                                                                    | 113                                                                                       |  |  |  |  |  |  |  |

# Hình 1.5. Màn hình khai báo các thông tin đăng ký

**Bước 6:** Chọn "**Chọn**" để hiển thị danh sách cơ quan BHXH và chọn cơ quan BHXH tiếp nhận.

| 👩 Danh mục 🗧                      | 🗙 🛛 😨 NHẬN BÀN 🗙                     | 👩 Chi ốm đau      | × 🛛 🎯 TNHS - 1      | îra: 🗙 🛛 🎯 1                             | NHS - Chi 🗙                                                                                | 🔟 Báo cáo p                                                           | oh: 🗙 🛛 💿 Hồ s                                                              | sơ cá nh 🗙 📔 G                                                         | google - Tir 🗴                                              | 🕻 🎯 Cổng t                        | thông × +           | •        |            | x      |
|-----------------------------------|--------------------------------------|-------------------|---------------------|------------------------------------------|--------------------------------------------------------------------------------------------|-----------------------------------------------------------------------|-----------------------------------------------------------------------------|------------------------------------------------------------------------|-------------------------------------------------------------|-----------------------------------|---------------------|----------|------------|--------|
| $\leftrightarrow$ $\rightarrow$ G | dichvucong.baohie                    | emxahoi.gov.vn/#, | /dang-ky            |                                          |                                                                                            |                                                                       |                                                                             |                                                                        |                                                             |                                   |                     | \$       | • * 8      | ) :    |
| 👖 Ứng dụng 🄇                      | 🦻 VSS Webmail Syste                  | G Đăng nhập - T   | ài kh 📑 Face        | oook - Đăng n                            | GPE Làm thế n                                                                              | nào để địn                                                            |                                                                             | hxh.go 🔞 T                                                             | ST 🦁 MAIL 🤇                                                 | QUẬN ỦY                           | » 📙 Dấu tr          | ang khác | 📰 Danh sáo | ch đọc |
|                                   | jiao dịch điện tử<br>BẢO HIỂM XÃ HỘI | I VIỆT NAM        |                     |                                          |                                                                                            |                                                                       |                                                                             |                                                                        |                                                             |                                   | Đà                  | ing nhập | Đăng ký    |        |
| <b>أ ا</b>                        | Đóng BHXH điện tử                    | Dịch vụ công      | Tra cứu             | Tài liệu & ứng                           | dụng                                                                                       |                                                                       |                                                                             |                                                                        |                                                             |                                   |                     |          |            |        |
|                                   |                                      |                   |                     | Theo N<br>chức/cá<br>chức/cá<br>tử trong | ghị định số 166/.<br>i nhân tôi có đủ<br>i nhân tôi đăng k<br>i lĩnh vực bảo hiể           | 2016/NĐ-CP r<br>các điều kiệr<br>xý, điều chỉnh t<br>ểm xã hội với c  | ngày 24 tháng 12<br>n sử dụng phươ<br>thông tin và ngừr<br>cơ quan Bảo hiểi | 2 năm 2016 của<br>ng thức giao dị<br>ng sử dụng phư<br>m xã hội như sa | i Chính phủ, cơ<br>ch điện tử. Cơ<br>ơng thức giao c<br>iu: | r quan/tổ<br>quan/tổ<br>dịch điện |                     |          |            |        |
|                                   |                                      |                   |                     | Đăng k<br>tháng 0                        | ý sử dụng phươ<br>4 năm 2021                                                               | ng thức giao (                                                        | dịch điện tử tron                                                           | g lĩnh vực Bảo                                                         | hiểm xã hội từ                                              | ngày 24                           |                     |          |            |        |
|                                   |                                      | Đả                | ing ký giao dịch tạ | * () Cắ<br>Cơ qua<br>chính x<br>niênt xà | ng thông tin điện<br>chức I-VAN<br>n/tổ chức/cá nh<br>ác, trung thực củ<br>nội theo đúng q | n từ của Bào h<br>nân tôi cam kế<br>ủa nội dung nê<br>luy định của pl | iểm xã hội Việt N<br>ết hoàn toàn chị<br>êu trên và thực h<br>háp luật.     | Vam<br>ju trách nhiệm t<br>iện giao dịch điệ                           | trước pháp luậ<br>ện tử trong lĩnh                          | t về tính<br>vực bảo              |                     |          |            |        |
|                                   |                                      | Chọn cơ qua       | n BHXH tiếp nhận    | *: Ch                                    | iọn                                                                                        |                                                                       |                                                                             |                                                                        |                                                             |                                   |                     |          |            |        |
|                                   | (                                    | Chọn ł            | nình thức nộp hồ s  | <b>о ()</b> Та<br>() Та                  | i <b>nơi tiếp nhận h</b> ế<br>i nhà thông qua c                                            | ồ sơ theo quy<br>dịch vụ bưu ch                                       | định của Bảo hiể<br>hính công ích (Cu                                       | ễm Xã hội Việt N<br>ước dịch vụ bưu                                    | lam<br>i chính công ích                                     | n do cá nhân k                    | ý trả khi gửi hồ sơ | or)      |            |        |
|                                   |                                      |                   | Địa chỉ cơ qua      | in                                       |                                                                                            |                                                                       |                                                                             |                                                                        |                                                             |                                   |                     |          |            |        |
|                                   |                                      |                   | Số điện tho         | ại                                       |                                                                                            |                                                                       |                                                                             |                                                                        |                                                             |                                   |                     |          |            |        |
|                                   |                                      |                   |                     | 700                                      |                                                                                            |                                                                       |                                                                             |                                                                        |                                                             |                                   |                     | -N       | 10:43      | SA     |
|                                   |                                      |                   |                     |                                          |                                                                                            |                                                                       |                                                                             |                                                                        |                                                             |                                   |                     | v x v    | 24/04/2    | 2021   |

| 😗 Danh mục 🗴 🛛 😗 NHẬN BÀN 🗴 😽 😯 Chi ốm đau 🗴 🛛 🌍 TNHS - Trai 🗴             | 🎯 TNHS - Chi 🗙 👩 Báo cáo phi 🗙 👩 Hồ sơ cá                                                                                                    | ni 🗴   G google - Ti 🗴 🌚 Cổng thông X 🕂 💿 💷 💷 💌                                                                                                    |
|----------------------------------------------------------------------------|----------------------------------------------------------------------------------------------------|----------------------------------------------------------------------------------------------------|
| ← → C                                                                      |                                                                                                    | ★ • <b>* ⊖</b> :                                                                                                    |
| 🗰 Úng dung 🍈 VSS Webmail Syste 💪 Đăng nhập - Tài kh 📑 Facebook - Đ         | )ăng n 📴 Làm thế nào để địn 🕥 https://tckt.bhxh.g                                                                                                    | o 👦 TST 👦 MAIL OUÂN ỦY 🛛 😽 📃 Đấu trang khác 🛙 🗐 Danh sách đọc                                                                                                    |
|                                                                            |                                                                                                    |                                                                                                    |
| GIAO DỊCH ĐIỆN TỪ<br>BẢO HIỂM XÃ HỘI VIỆT NAM                              |                                                                                                    | Đảng nhập Đảng ký                                                                                                    |
| Φόρα BHXH điện từ Dịch vụ công Tra cứu Tài liệu                            | 🗹 Chọn cơ quan Bảo hiểm xã hội 🛛 🗙                                                                                                    |                                                                                                    |
| Pong BHXH dien tur Dịch vụ cong Trà cưu Tai liêu<br>Đảng ký giao dịch tại* | [001] BHXH Tp. Hà Nội           [00101] BHXH Quận Ba Đỉnh           [00102] BHXH Quận Hoàn Kiếm           [00103] BHXH Quận Tây Hồ           [00104] BHXH Quận Long Biên           [00105] BHXH Quận Câu Giẩy           [00106] BHXH Quận Câu Giẩy           [00106] BHXH Quận Hai Bà Trưng           [00107] BHXH Quận Hoàng Mai           [00108] BHXH Quận Thanh Xuân           [00109] BHXH Huyện Sốc Sơn | 2016 của Chính phủ, cơ quan/tổ<br>c giao dịch điện tử. Cơ quan/tổ<br>xung phương thức giao dịch điện<br>ởi như sau:<br>vực Bảo hiểm xã hội từ ngày 24<br>n nhiệm trước pháp luật về tính<br>o dịch điện từ trong lĩnh vực bảo |
| Chọn cơ quan BHXH tiếp nhận*:                                              | [00111] BHXH Huyện Đong Anh<br>[00112] BHXH Huyện Gia Lâm                                                                                                    |                                                                                                    |
| Chọn hình thức nộp hồ sơ                                                   | [00113] BHXH Quận Nam Từ Liêm<br>[00114] BHXH Huyện Thanh Tri<br>[00115] BHXH Quận Hà Đông                                                                                                    | <b>hội Việt Nam</b><br>:h vụ bưu chính công ích do cả nhân tự trà khi gửi hỗ sơ)                                                                                                    |
| Địa chỉ cơ quan                                                            | Chọn Đóng                                                                                                    |                                                                                                    |
| Số điện thoại                                                              |                                                                                                    |                                                                                                    |
| 🚯 💿 🔼 🚱 🚞 🥙 🙆 [                                                            | zoo 🚺 🔛 🛷                                                                                                    | EN 🔺 💟 🏴 10:44 SA 24/04/2021                                                                                                    |

| 😗 Danh mục : 🗙 🕼 🕄 NHÂN BẢN 🗴 👘 Chỉ ốm đau 🗴 👘 TNHS - Trai 🗴 👘 TNHS - Chi 🗴 👘 Bảo cáo ph. X 👘 Hỗ sơ cá nh X 🛛 G google - Th X 👘 Cổng thông X + 💽 💷 🕮 🜌                                                                                 |
|----------------------------------------------------------------------------------------------------|
| ← → C  â dichvucong.baohiemxahoi.gov.vn/#/dang-ky                                                                                                    |
| 👯 Úng dụng 🍿 VSS Webmail Syste 🌀 Đăng nhập - Tài kh 🗗 Facebook - Đăng n 🦗 Làm thế nào để địn 🍿 https://tckt.bhxh.go 🔞 TST 🦁 MAIL QUẬN ỦY 🛛 » 📙 Dấu trang khác 🛛 🖽 Danh sách đọc                                                        |
| GIAO DỊCH ĐIỆN TỪ<br>BẢO HIỂM XÃ HỘI VIỆT NAM Đảng ký                                                                                                    |
| 🏫 Đóng BHXH điện tử Dịch vụ công Tra cứu Tải liệu & ứng dụng                                                                                                    |
| Cơ quan/tỗ chức/cá nhân tội cam kết hoàn toàn chịu trách nhiệm trước pháp luật về tính<br>chính xác, trung thực của nội dung nêu trên và thực hiện giao dịch điện từ trong lĩnh vực bào<br>thểm cả hệ theo dùng quy dựn của pháp luật. |
| Chọn cơ quan BHXH tiếp nhận *: BHXH Tp. Hà Nội » BHXH Quân Hà Đông Thay đổi                                                                                                    |
| Chọn hình thức nộp hỗ sơ 💿 Tại nơi tiếp nhận hồ sơ theo quy định của Bảo hiểm Xã hội Việt Nam                                                                                                    |
| 🔿 Tại nhà thông qua địch vụ bưu chính công ích (Cước địch vụ bưu chính công ích do cá nhân tự trà khi gửi hồ sơ)                                                                                                    |
| Địa chỉ cơ quan Số 164 Lê Lợi, phường Hà Cầu, quận Hà Đông, Hà Nội                                                                                                    |
| Số điện thoại 02433770333                                                                                                    |
| °C 0 be 2                                                                                                    |
| Ghi nhận                                                                                                    |
| EN * 10:44 SA 24/04/2021                                                                                                    |

Bước tiếp theo

Lưu và tải file - in Tờ khai và ký tên và nộp về cơ quan BHXH quận Hà Đông. Hoặc in tờ khai theo mẫu đính kèm để kê khai và nộp tại BHXH quận hà Đông

Người khai chú ý các điểm có dấu (\*) là bắt buộc phải khai chính xác

Phần có chữ in nghiêng không phải khai.

SAU KHI ĐĂNG KÝ XONG, NGƯỜI LAO ĐỘNG ĐƯỢC CẤP MẬT KHẨU ĐĂNG NHẬP ỨNG DỤNG VÀ TIẾN HÀNH KIẾM TRA CÁC THÔNG TIN VỀ BHXH, BHYT, BHTN VÀ QUÁ TRÌNH HƯỞNG TRỢ CẤP BHXH, BHYT....

# PHỤ LỤC II HƯỚNG DÃN KHAI VssID (BẢO HIỂM XÃ HỘI SỐ) TRÊN ĐIỆN THOẠI CÁ NHÂN HOẶC MÁY TÍNH (KÊ KHAI CHO CÁ NHÂN NGƯỜI THAM GIA BHXH, BHYT)

Bảo hiểm xã hội số (VssID) là ứng dụng trên nền tảng thiết bị di động của BHXH Việt Nam, giúp người tham gia bảo hiểm xã hội(BHXH), bảo hiểm y tế (BHYT) dễ dàng tra cứu các thông tin như: Thẻ BHYT; theo dõi quá trình tham gia BHXH, BHYT, BHTN, lịch sử thụ hưởng các chế độ, chính sách BHXH, BHYT, BHTN; tra cứu Mã số BHXH, cơ sở khám chữa bệnh BHYT....

Người khai chú ý các điểm có dấu (\*) là bắt buộc phải khai chính xác

Trên máy tính vào đường link: <u>https://dichvucong.baohiemxahoi.gov.vn/#/dang-ky</u> <u>Trên điện thoại có hệ điều hành Androi và IOS tải và cài App VssID</u> <u>hoặc tìm cài nhanh qua mã Qr qua máy ảnh hoặc Zalo.</u>

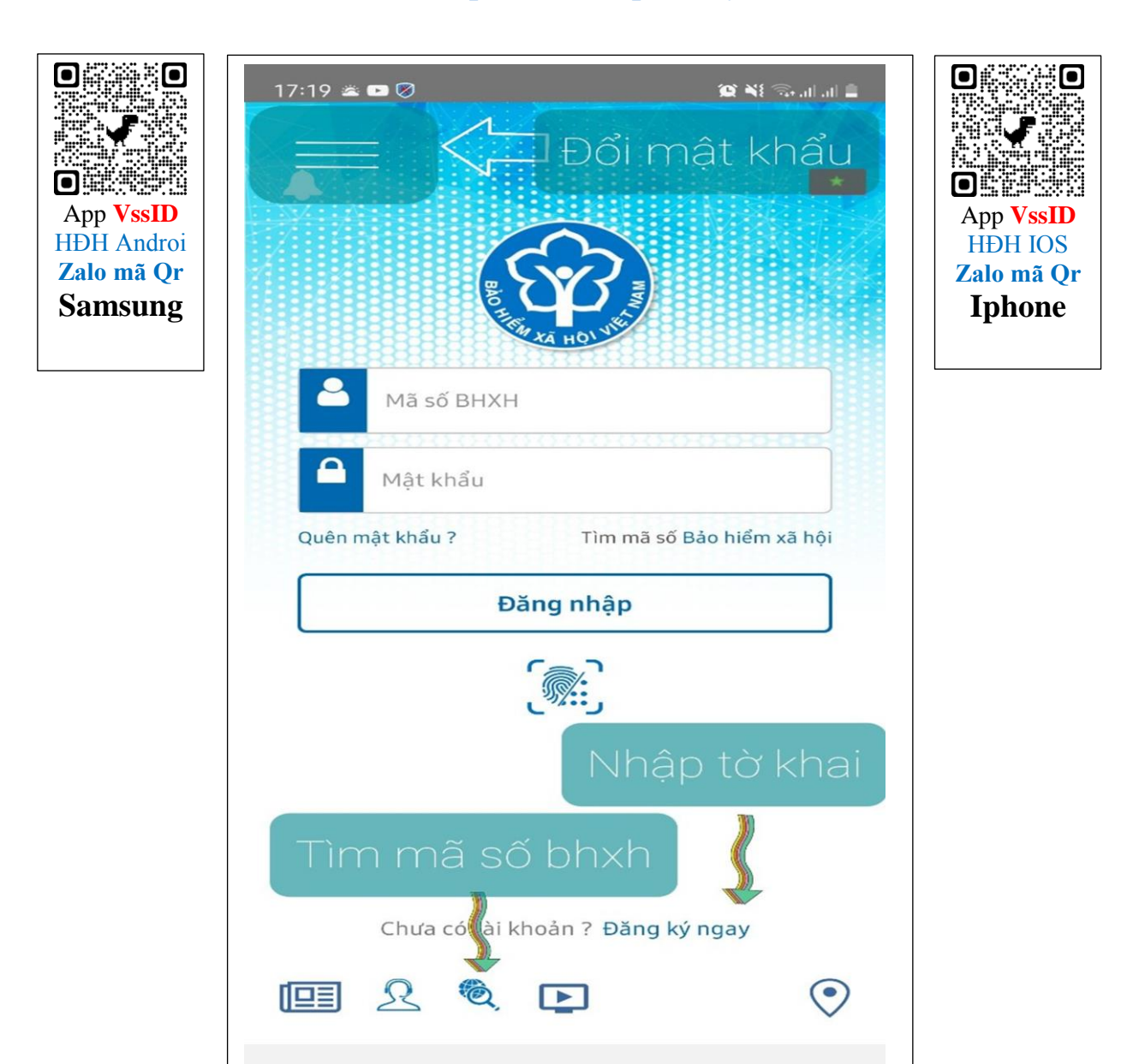

# **Chưa có tài khoản? Đăng ký ngay** (chọn mục này để nhập nội dung tờ khai)

|                  | Loại đôi tượng:                                                                        |                                                                                          |                   |
|------------------|----------------------------------------------------------------------------------------|------------------------------------------------------------------------------------------|-------------------|
|                  | Đăng ký                                                                                |                                                                                          |                   |
| /                | Đối tượng đăng ký:                                                                     |                                                                                          |                   |
| $\left( \right)$ | Oá nhân                                                                                |                                                                                          |                   |
|                  | ○ Cơ quan/Tổ chức                                                                      |                                                                                          |                   |
|                  | Tiếp                                                                                   |                                                                                          |                   |
|                  | GIAO DỊCH ĐIỆN TỬ<br>BẢO HIỂM XÃ HỘI VIỆT NAM                                          |                                                                                          | Đảng nhập Đảng ký |
|                  | 🏫 Đóng BHXH điện tử Dịch vụ công                                                       | Tra cứu Tài liệu & ứng dụng                                                              | $\smile$          |
|                  | Trang chủ > Đăng ký                                                                    |                                                                                          |                   |
|                  | ĐĂNG KÝ                                                                                |                                                                                          |                   |
|                  | 1 Loại đối tượng                                                                       |                                                                                          | 2 Đăng Ký         |
|                  |                                                                                        | Đối tượng đăng ký:<br>Cá nhân<br>Cơ quan/Tô chức                                         |                   |
|                  | Tiếp                                                                                   | -                                                                                        |                   |
|                  |                                                                                        |                                                                                          |                   |
|                  | ©2014 – 2015 - Bản quyền thuộc về Bảo l<br>Khi sử dụng lại thông tin từ website này, x | niểm xã hội Việt Nam.<br>In vui lòng ghi rõ nguồn "Cổng thông tin điện tử BHXH Việt Nam" | (f) (s) (d) (n)   |
|                  |                                                                                        |                                                                                          |                   |

# TỜ KHAI

Đăng ký sử dụng, điều chỉnh thông tin và ngừng sử dụng phương thức

giao dịch điện tử trong lĩnh vực bảo hiểm xã hội.

(điền các thông tin của người lao động)

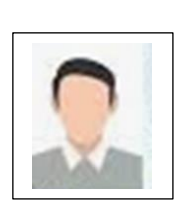

Họ và tên\* (điền đẩy đủ họ tên có dấu)

Mã số bảo hiểm xã hội\*

Số CMND/HC/CC \*

Chụp ảnh mặt trước CMND/HC/CC: \*

Chụp ảnh mặt sau CMND/HC/CC: \*

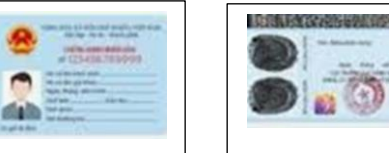

(Lưu ý khi chụp CMND/HC/CC và đăng ảnh chụp phải đầy đủ thông tin của ảnh) Địa chỉ liên hệ\* Chọn tỉnh: \* Chọn huyện:\* Chọn xã:\* Số nhà, ngõ (ngách, hẻm), đường phố, tổ (thôn, xóm, ấp):\*

| 🛐 Danh mục < 🗙 🛛 😨 NHẬN BÀN 🗴 🛛 😨 Chỉ ở                          | ím đau 🗙 🛛 🎯 TNHS - Trac 🗙 🗌 🎯 TNHS - Ch                    | 🗙 🛛 🚯 Báo cáo phi 🗙 🛛 🚯 Hồ s                              | ơ cá nh 🗙 🛛 Ġ google - Tit 🗙 🎯 Cổ | ng thông × +       |                 |
|------------------------------------------------------------------|-------------------------------------------------------------|-----------------------------------------------------------|-----------------------------------|--------------------|-----------------|
| $\leftrightarrow$ $\rightarrow$ C $\$ dichvucong.baohiemxahoi.go | v.vn/#/dang-ky                                              |                                                           |                                   | ☆                  | • <b>* 0</b> :  |
| 👖 Ứng dụng 🏾 🌚 VSS Webmail Syste 🕒 Đăng r                        | hập - Tài kh 📑 Facebook - Đăng n 📴 Li                       | n thế nào để địn 🌀 https://tckt.bh                        | xh.go 🔞 TST 🦁 MAIL QUẬN ỦY        | » 📙 Dấu trang khác | 🔝 Danh sách đọc |
| GIAO DỊCH ĐIỆN TỬ<br>BẢO HIỂM XÃ HỘI VIỆT N                      | AM                                                          |                                                           |                                   | Đăng nhập          | Đăng ký         |
| 🏫 Đóng BHXH điện tử Dịch vụ d                                    | công Tra cứu Tài liệu & ứng dụng                            |                                                           |                                   |                    |                 |
| Ănh chân dung 4x6                                                | g ký sử dụng, điều chỉnh thông tin v                        | TỜ KHAI<br>à ngừng sử dụng phương t<br>ực bảo hiểm xã hội | thức giao dịch điện tử trong lĩn  | h                  |                 |
|                                                                  | Họ và tên * Nguyễn Văn A                                    |                                                           |                                   |                    |                 |
|                                                                  | Mã số bảo hiểm xã hội * 12345647889<br>Mã số bảo hiểm xã hộ | ahải có độ dài 10                                         | Ånh CMND/CCCD                     |                    |                 |
|                                                                  | Số CMND/HC/CC * 123456789987                                | (                                                         | Mặt trước                         | $\mathcal{I}$      |                 |
|                                                                  | Địa chỉ liên hệ * 01 - Thành phố H<br>                      | à Nội × 268 - Quận Hà Đông                                | × 09538 - Phường Nguyễr ×         |                    |                 |
|                                                                  | Số nhà 10                                                   |                                                           |                                   |                    |                 |
|                                                                  | (K) 👩 🎓 👧 👩                                                 |                                                           |                                   | EN 🔺 💟             | 10:40 SA        |

# Phần thông tin này không <u>điền</u>

Số chứng thư số của cơ quan, tổ chức, cá nhân

Tên tổ chức chứng thực chữ ký số

Thời hạn sử dụng chứng thư số:

Từ ngày Chọn ngày Đến ngày Chọn ngày

Cá nhân tôi không có chứng thư số (không điền nội dung tại mục này), đề nghị cơ quan Bảo hiểm xã h<del>ội</del> cấp mã xác thực giao dịch điện tử theo địa chỉ thư điện tử hoặc số điện thoại di động dưới đây:

#### Người liên hệ\*

#### Địa chỉ thư điện tử email

#### Điện thoại di động \* (Bắt buộc điền)

Theo Nghị định số 166/2016/NĐ-CP ngày 24 tháng 12 năm 2016 của Chính phủ, cơ quan/tổ chức/cá nhân tôi có đủ các điều kiện sử dụng phương thức giao dịch điện tử. Cơ quan/tổ chức/cá nhân tôi đăng ký, điều chỉnh thông tin và ngừng sử dụng phương thức giao dịch điện tử trong lĩnh vực bảo hiểm xã hội với cơ quan Bảo hiểm xã hội như sau:

Đăng ký sử dụng phương thức giao dịch điện tử trong lĩnh vực Bảo hiểm xã hội từ ngày 15 tháng 03 năm 2021

Đăng ký giao dịch tại

- Cổng thông tin điện tử của Bảo hiểm xã hội Việt Nam
- 🔝 Tổ chức I-VAN

Cơ quan/tổ chức/cá nhân tôi cam kết hoàn toàn chịu trách nhiệm trước pháp luật về tính chính xác, trung thực của nội dung nêu trên và thực hiện giao dịch điện tử trong lĩnh vực bảo hiểm xã hội theo đúng quy định của pháp luật.

 Chọn cơ quan BHXH tiếp nhận:
 Image: Bước 1 chọn [001]
 Bảo hiểm xã hội TP, chọn tiếp

 theo [00115]
 Bảo hiểm xã hội quận Hà Đông, tiếp theo tích chọn nút
 Image: Chon tiếp

Chọn hình thức nộp hồ sơ

• Tại nơi tiếp nhận hồ sơ theo quy định của Bảo hiểm Xã hội Việt Nam

Tại nhà thông qua dịch vụ bưu chính công ích (Cước dịch vụ bưu chính công ích do cá nhân tự trả khi gửi hồ sơ)

Địa chỉ cơ quan: Số 164, Lê Lợi, Hà Cầu, Hà Đông, Hà Nội

Số điện thoại **024.33770222** 

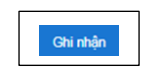

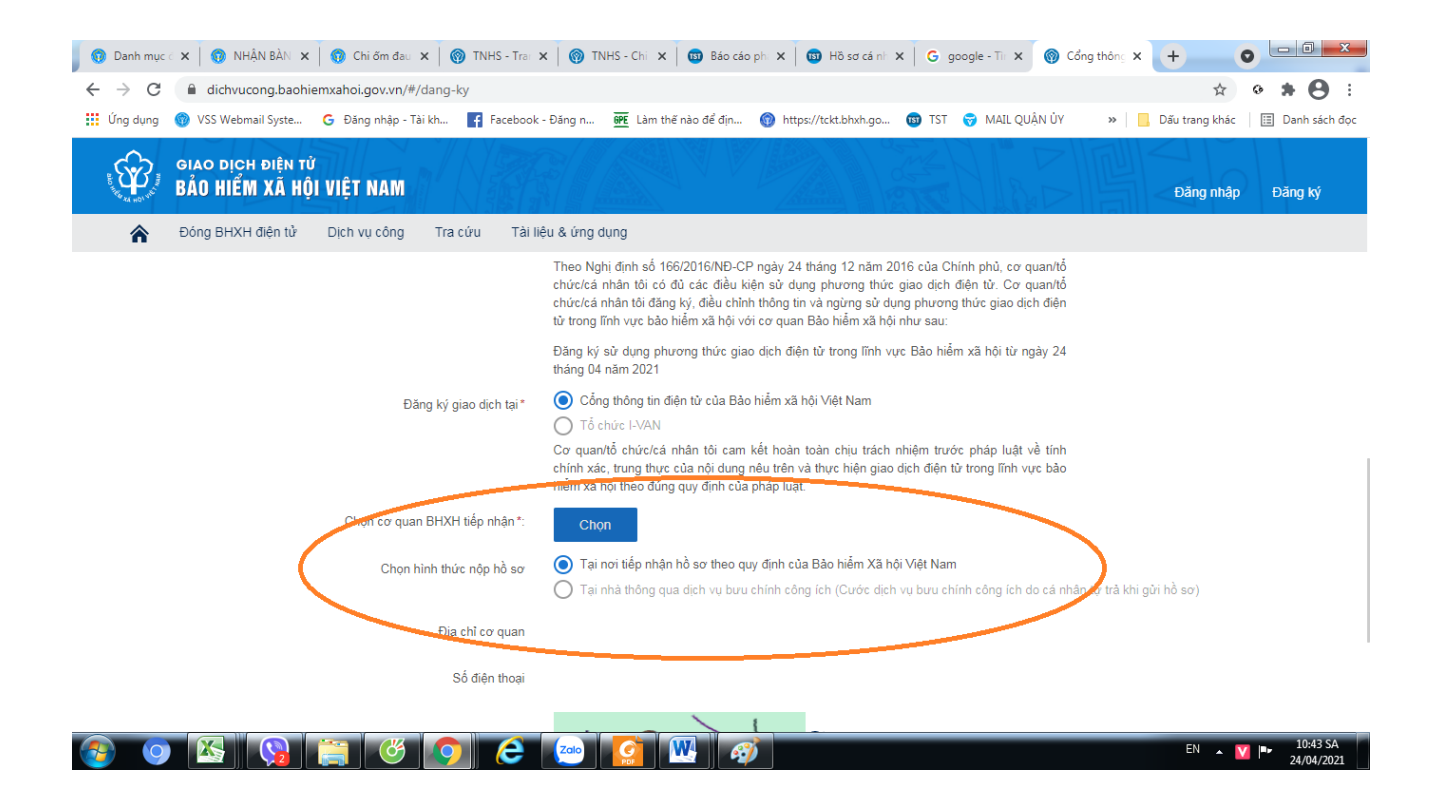

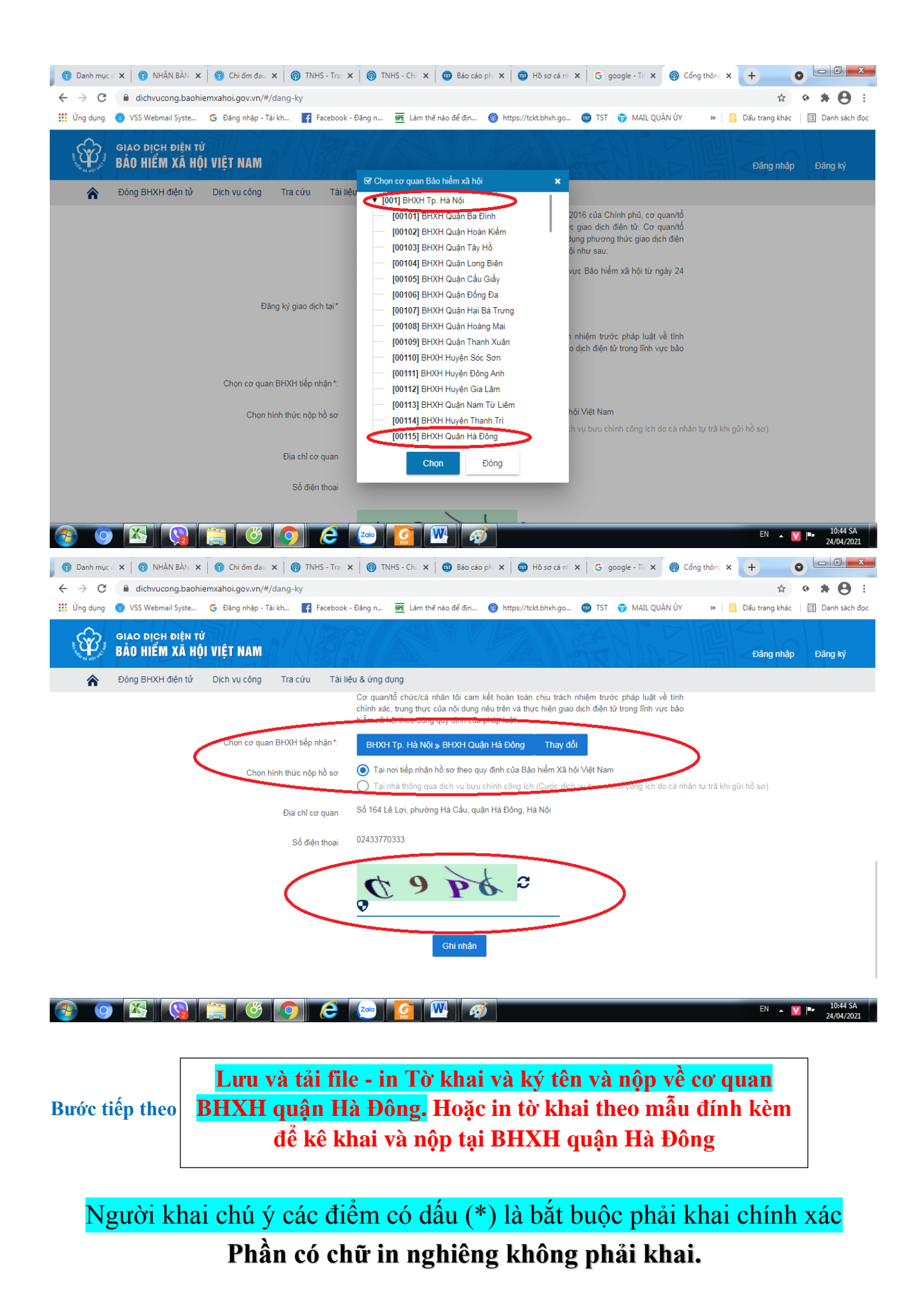

# SAU KHI ĐĂNG KÝ XONG, NGƯỜI LAO ĐỘNG ĐƯỢC CẤP MẬT KHẨU ĐĂNG NHẬP ỨNG DỤNG VÀ TIẾN HÀNH KIẾM TRA CÁC THÔNG TIN VỀ BHXH, BHYT, BHTN VÀ QUÁ TRÌNH HƯỞNG TRỢ CẤP BHXH, BHYT....

Trong quá trình thực hiện nếu có vướng mắc xin liên hệ

### <mark>BHXH quận Hà Đông</mark>

Số điện thoại: 024.33770777; 024.33770555; 024.33770333 để được hướng dẫn.